## Submit Unanticipated Event Form for an approved application on RAIS

Basic navigation for users creating and submitting an unanticipated event form for research ethics application approved on Research Administration Information System (RAIS). Additional resources for users are available in <u>RAIS login and support page</u>.

Instructions for creating and submitting an unanticipated event form for harmonized application, approved on the Provincial Research Ethics Platform (PREP) start on page 5 of this guidance document

|   | Instructions                                                                                                    | Screenshot                                                                                                    |
|---|----------------------------------------------------------------------------------------------------|----------------------------------------------------------------------------------------------------|
| i | <ul> <li>Note for Faculty Supervisors of Student Researchers &amp; Post-doctorial Fellows for Capstone Projects, Theses &amp; Dissertations.</li> <li>Only faculty members, adjunct professors or sessional instructors as Principal Investigators (PI) can start an unanticipated event form.</li> <li>Once the PI has started the unanticipated form the added Principal Applicant (student researcher, or post-doctoral fellow), or team members with "View and Edit" permissions, will have access to the application in order to complete it.</li> <li>Only the PI has the option to submit the unanticipated form for review.</li> <li>VPN Requirements: If you are accessing RAIS off-campus connect to Virtual Private Network (VPN). Otherwise, you will be taken to a white screen with an error message.</li> </ul> |                                                                                                    |
| 1 | You can access UVic-<br>RAIS through <u>RAIS</u><br><u>login &amp; Support</u> page.                                                                                                    | <ul> <li>How to access RAIS</li> <li>1. Log in to RAIS P using your NetLink ID and password.</li> <li>2. Access from off-campus requires use of the UVic VPN. If your personal computer or laptop is not connected to the VPN, you'll get a white screen with no instructions.</li> </ul> |

|   | Instructions                                                                                                    | Screenshot                                                                  |
|---|----------------------------------------------------------------------------------------------------|-----------------------------------------------------------------------------|
| 2 | From the "Human<br>Ethics" page select<br>the application you<br>need to submit the<br>unanticipated event<br>form for. | Home       Funding       Human Ethics         human ethics       RESEARCHER |

|   | Instructions                                                                                                    | Screenshot                                                                                                    |
|---|----------------------------------------------------------------------------------------------------|----------------------------------------------------------------------------------------------------|
| 3 | Once in the Project<br>Page select the<br>"Unanticipated<br>event"<br>When initiated, the<br>unanticipated event<br>form can be found<br>under the "Post-<br>approval activity<br>(PAA)" tab.<br>You should now be<br>able to edit the | POST-APPROVAL         ACTIVITY (PAA) ~         Amendments         Annual renewal         Mith amendments         Ompletion         Unanticipated event         Unanticipated event         MISTORY         POST-APPROVAL ACTIVITY (PAA)         MEB RESPONSES         SUBMISSIONS |
|   | to the amendment.                                                                                                    | ID PAA type PAA status Last status View/<br>change Edit app                                                                                                    |
|   |                                                                                                    | 02 Event Pre-submission Feb. 22, 2022, 9:07 a.m.                                                                                                    |
|   |                                                                                                    |                                                                                                    |

|   | Instructions                                                                                                    | Screenshot                                                                                                    |
|---|----------------------------------------------------------------------------------------------------|----------------------------------------------------------------------------------------------------|
| 4 | Completing the<br>"Summary" first (see<br>instructions at the top<br>of the summary<br>form).<br>Then go to relevant<br>sections under<br>"Application" to make<br>the changes. | Summary<br>+ Unanticipated events Not started<br>Application<br>+ A. Research team Complete<br>+ B. Project information Complete<br>Submit report Submit report Exit report                                                                        |
| 5 | <b>Save</b> your work as each section is completed.                                                                                                    | <ul> <li>I. Instructions</li> <li>1. Complete the "Description of the unanticipated event" section</li> <li>2. Submit</li> <li>II. Description of the unanticipated event</li> <li>Image: Save as in progress</li> <li>Save as complete</li> </ul> |

|   | Instructions                                                                                                    | Screenshot                                                                                                    |   |
|---|----------------------------------------------------------------------------------------------------|----------------------------------------------------------------------------------------------------|---|
| 6 | Once all the changes<br>are made you as the<br>PI will have the option<br>to submit the report,<br>save the information<br>and/or exit the report.<br>You can return to it<br>later by going to the<br>"Post-Approval<br>Activity (PAA)" tab. | Summary         + Unanticipated events         Application         + A. Research team         Complete         + B. Project information         Complete         ✓ Submit report         Exit report | 0 |
|   | NOTE: Post-Approval<br>Activity (PAA) tab<br>contains all actions<br>related to your post-<br>approval application                                                                                                    | HISTORY POST-APPROVAL ACTIVITY (PAA) HREB RESPONSES SUBMISSIONS                                                                                                    |   |
|   |                                                                                                    | Post-approval activities (PAA) on the application.                                                                                                    |   |
|   |                                                                                                    | ID PAA type PAA status Last status View/<br>change Edit app                                                                                                    |   |
|   | (amendment,                                                                                                    | 02 Event Pre-submission Feb. 22, 2022, 9:07 a.m.                                                                                                    |   |
|   | etc.) such as<br>View/Edit, Download<br>PDF, Withdraw, etc.                                                                                                    |                                                                                                    |   |

## Instructions for submitting the Unanticipated event report form on the Provincial Research Ethics Platform – PREP (harmonized studies)

|   | Instructions                                                                                                    | Screenshot                                                                                                    |
|---|----------------------------------------------------------------------------------------------------|----------------------------------------------------------------------------------------------------|
| 1 | Go to PREP:<br>https://www.rise.ubc.<br>ca/<br>and login with your<br>Campus Wide Login<br>credentials.<br>Select the application<br>you want to submit<br>the event form for.<br>(The RISE/PREP guide<br>will have more<br>detailed instructions<br>on starting the<br>acknowledgement<br>form on RISe/PREP) | My Inbox       Conflict of Interest       Human Ethics       Animal Care       Biosafety       Radiation Safety         This folder contains all of your Human Ethics applications as well as Post Approval Activities (i.e. amendments, renewals, requests for acknowledgements) the results of your Human Ethics applications as well as Post Approval Activities (i.e. amendments, renewals, requests for acknowledgements) the results of your Human Ethics applications as well as Post Approval Activities (i.e. amendments, renewals, requests for acknowledgements) the results of your Human Ethics applications as well as Post Approval Activities (i.e. amendments, renewals, requests for acknowledgements) the results of your Human Ethics applications as well as Post Approval Activities (i.e. amendments, renewals, requests for acknowledgements) the results of your Human Ethics applications as well as Post Approval Activities (i.e. amendments, renewals, requests for acknowledgements) the results of your Human Ethics applications as well as Post Approval Activities (i.e. amendments, renewals, requests for acknowledgements) the results of your Human Ethics applications as well as Post Approval Activities (i.e. amendments, renewals, requests for acknowledgements) the results of your Human Ethics applications as well as Post Approval Activities (i.e. amendments, renewals, requests for acknowledgements) the results of your Human Ethics applications as well as Post Approval Activities (i.e. amendments, renewals, requests for acknowledgements) the results of your Human Ethics applications as your Human Ethics applications as your Human Ethics applications as your Human Ethics applications as your Human Ethics applications as your Human Ethics applications as your Human Ethics applications as your Human Ethics applications as your Human Ethics applications as your Human Ethics applications as your Human Ethics applications as your Human E                                                                                                    |
| 2 | Click on the "New<br>Post Approval<br>Activity" action<br>button to start the<br>PAA.                                                                                                    | Create:<br>Changes Required<br>Changes Required<br>Cha |
| 2 | From the list of post-<br>approval activities,<br>select "Request for<br>Acknowledgment"<br>option to start<br>completing the form.                                                                                                    | <ul> <li>Annual Renewal with Amendments to the Study (UBC BREB, UBC CREB and C&amp;W REB studies only)</li> <li>Amendments to Study</li> <li>Completion of Clinical Study</li> <li>Completion of Behavioural Study</li> <li>Request for Acknowledgement</li> <li>Response to Request for Information (RFI)<br/>Clear</li> </ul>                                                                                                    |

|   | Instructions                                                                                                    | Screenshot                                                                                                    |
|---|----------------------------------------------------------------------------------------------------|----------------------------------------------------------------------------------------------------|
| 3 | Under the<br>"Nickname" field<br>make sure you put<br>the following:<br>"Unanticipated event<br>report"                                                                                       | * Nickname<br>Enter a nickname for this PAA. What would you like this PAA to be known as to the Principal Investigator and<br>study team?<br>(If you are notifying the REB of a protocol deviation or an unanticipated event or local serious adverse<br>event please include the words "protocol deviation" or "unanticipated event" or "local SAE" as applicable in the<br>nickname)<br>Unanticipated event report |
| 4 | In the meantime,<br>complete UVic's<br>" <u>Unanticipated event</u><br>form" in MS Word<br>format and add it as<br>an attachment to<br>section 1.b of the<br>"Request for<br>Acknowledgement" | <ul> <li><b>1.B. DOCUMENTS</b></li> <li>Attach documents for this submission. The filenames you enter when attaching documents will appear "AS IS" on the REB Acknowledgement Certificate.</li> <li><b>+</b> Add</li> <li><b>Title</b></li> <li>There are no items to display</li> </ul>                                                                                                    |
| 5 | Once you reach the<br>end of the<br>coversheet, click<br>"Continue" to be<br>taken to the PAA<br>homepage.                                                                                    | End of PAA Coversheet - PAA +<br>Click "Continue" to save and close the<br>PAA Coversheet. You will automatically<br>be taken to the PAA Homepage.                                                                                                    |
| 6 | In the PAA homepage<br>you have the option<br>to submit the PAA<br>form or edit it further.<br>Only the PI has the<br>option to submit the<br>form for review.                                | Current State Pre Submission Edit PAA Coversheet Activities Pr Submit PAA Pr Inactivate PAA                                                                                                    |